## How to create MFA policy for PingOne?

To configure the PingOne MFA policy in SanerNow, you need the Environment ID, Client ID, and Authentication Path from your organization's PingOne account. SanerNow supports three authentication methods to verify your identity:

- SMS
- Email
- Authenticate app from PingOne
- 1. Go to Control Panel on the right corner.

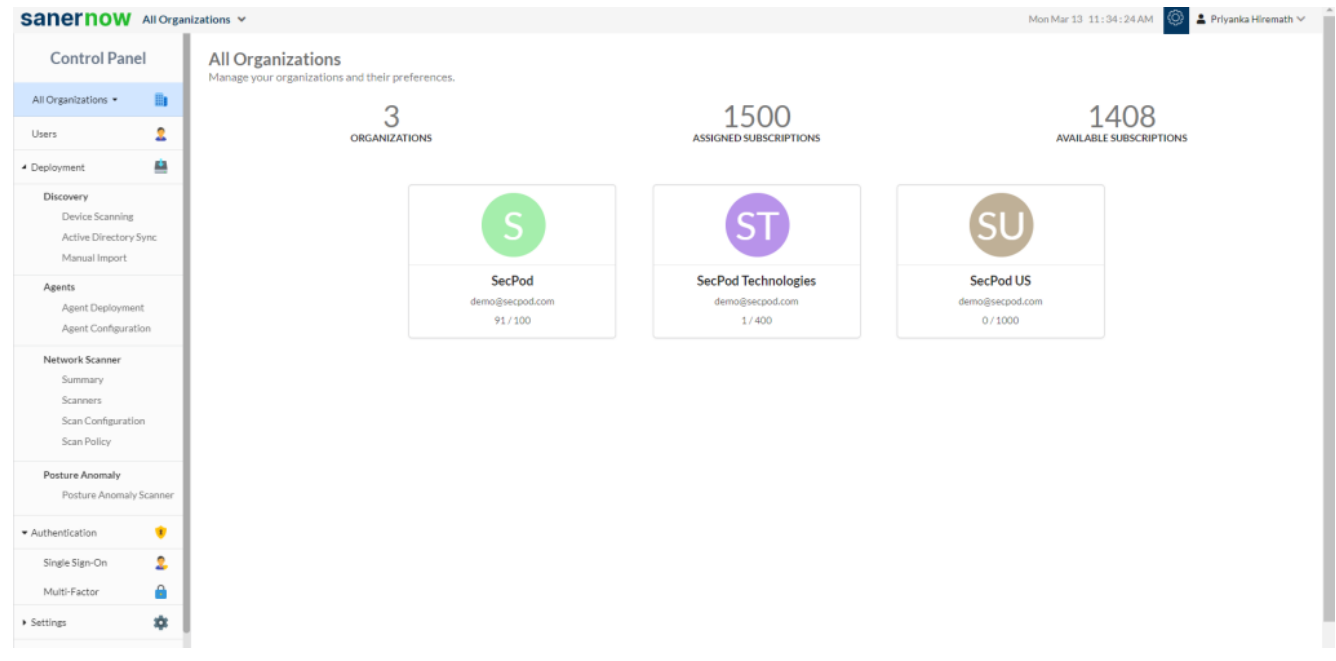

## 2. Click on New Policy.

3. Select PingOne from the drop-down. By default, MFA Provider selects PingOne.

| Control Panel   All Organizations - Image your multi-factor authentication Policies   Manage your multi-factor authentication Policies   Manage your multi-factor authentication policies   Manage your multi-factor authentication policies   Devices Image   Devices Scanning   Active Directory Sync   Manaal Import   Agents   Agents Configuration   Network Scanner   Summary                                                                                                    | New Policy      |  |  |
|----------------------------------------------------------------------------------------------------|-----------------|--|--|
| All Chranitations • in interventions • in interventions • interventions • interventinterventinterventions • interventions • int                      |                 |  |  |
| Uters       Image: Comparison of the comparison of the compari                               |                 |  |  |
| Image: Second Second Secon  |                 |  |  |
| Decovery     Dicovery     Dicovery | Action          |  |  |
| Discovery     Authenticator App       Discovery     Authenticator App       Discovery     Markal Ingot       Agent Discovery Synch     Showing 1 to 1 of 1 entries       Agent Discovery     Description (*)       Other Station     Description (*)       Agent Discovery     Description (*)       Okta     Description (*)       Okta     Description (*)       Okta     Description (*)       Okta     Description (*)                                                                                                    |                 |  |  |
| Device Scaming     Mins I to 1 of 1 entries       Active Directory Sync.     Showing 1 to 1 of 1 entries       Manual Import     Policy Name (*)       Agent Deployment     Description (*)       Agent Configuration     Authentication Path (*)       Network Scanner     Client ID (*)       Summary     Client ID (*)                                                                                                    |                 |  |  |
| Mutual import     PingOne       Agents     Policy Name (1)       Agent Supplyment     Description (1)       Agent Configuration     Authentication Path (2)       Network Scamer     Client (D) (2)       Summary     Client (D) (2)                                                                                                    |                 |  |  |
| Agents     Policy Name (*)     Ping D       Agent Diployment     Description (*)     Otta       Agent Configuration     Authentication Path (*)     Image: Configuration       Network Scanner     Client (D (*)     Image: Client (D (*)                                                                                                    | Previous 1 Next |  |  |
| Agent Deployment     Description (*)     Okta       Agent Configuration     Authentication Path (*)     Image: Configuration       Network Scamer     Client (D (*)     Image: Configuration                                                                                                    |                 |  |  |
| Agent Configuration Authentication Path (*) Authentication Path (*) Client (D (*)                                                                                                    |                 |  |  |
| Authentication Path (*) Network Scanner Summary Client (D (*)                                                                                                    |                 |  |  |
| Summary Client (D (*)                                                                                                    |                 |  |  |
|                                                                                                    |                 |  |  |
| Scanners                                                                                                    |                 |  |  |
| Scin Configuration Environment (D (*)                                                                                                    |                 |  |  |
| Scan Policy PingOne Username   Login ID Custom                                                                                                    |                 |  |  |
| Posture Anomaly                                                                                                    |                 |  |  |
| Posture Anomaly Scanner Cancel Craste                                                                                                    |                 |  |  |
|                                                                                                    |                 |  |  |
| Authentication                                                                                                    |                 |  |  |
| Single Sign-On 🙎                                                                                                    |                 |  |  |
| Multi-Factor                                                                                                    |                 |  |  |
| • Settings                                                                                                    |                 |  |  |

Note: Refer to this document to fetch the details of mandatory fields from the PingOne account:

<u>How to fetch the details of the mandatory fields from the PingOne account? – SecPod –</u> <u>Documentation</u>

- 4. Enter the Policy Name, a unique name to identify the policy.
- 5. Enter the Description about the policy, this is an optional field.
- 6. Enter the Authentication Path from your organization PingOne account.
- 7. Enter the Client ID from your organization PingOne account.
- 8. Enter the Environment ID from your organization PingOne account.

| Sanernow All Organizations *          |         |              |                       |                         |                                    |           |     | Mon Mar 13 11:34:42        | AM (Ö) | 👂 🚨 Priyanka Hiremath 🗠 |            |  |
|---------------------------------------|---------|--------------|-----------------------|-------------------------|------------------------------------|-----------|-----|----------------------------|--------|-------------------------|------------|--|
| Control Panel                         |         | Multi-F      | Factor Authentication | Policies<br>eferences.  |                                    |           |     |                            |        | D                       | New Policy |  |
| All Organizations *                   |         |              |                       |                         |                                    |           |     |                            | Search |                         |            |  |
| Users                                 | 2       |              |                       |                         |                                    |           |     |                            |        |                         |            |  |
| 4 Deployment                          |         |              | Name                  | Multi-Factor Authen     | Multi-Factor Authentication Policy |           |     | MFA Provider               |        | Action                  |            |  |
| Discovery                             |         |              | Authenticator App     |                         |                                    |           |     | Any TOTP Authenticator App |        |                         |            |  |
| Device Scanning<br>Active Directory S | ync     | Showing 1 to | o 1 of 1 entries      | MFA Provider            | PingOne *                          | •         |     |                            |        |                         | 1 Nex      |  |
| Manual Import                         |         |              |                       | Policy Name (*)         |                                    |           |     |                            |        |                         |            |  |
| Agents<br>Agent Deployment            |         |              |                       | Description (*)         |                                    |           |     |                            |        |                         |            |  |
| Agent Configuratio                    | n       |              |                       | Authentication Path (*) |                                    |           |     |                            |        |                         |            |  |
| Network Scanner<br>Summary            |         |              |                       | Client ID (*)           |                                    |           |     |                            |        |                         |            |  |
| Scan Configuration                    |         |              |                       | Environment ID (*)      |                                    |           |     |                            |        |                         |            |  |
| Scan Policy                           |         |              |                       | PingOne Username        | Login ID      Custom               |           |     |                            |        |                         |            |  |
| Posture Anomaly<br>Posture Anomaly S  | icanner |              |                       |                         | c                                  | ancel Cre | ate |                            |        |                         |            |  |
| - Authentication                      | ٠       |              |                       |                         | _                                  |           |     |                            |        |                         |            |  |
| Single Sign-On                        | 2       |              |                       |                         |                                    |           |     |                            |        |                         |            |  |
| Multi-Factor                          |         |              |                       |                         |                                    |           |     |                            |        |                         |            |  |
| <ul> <li>Settings</li> </ul>          | *       |              |                       |                         |                                    |           |     |                            |        |                         |            |  |

9. Select **Login ID** or **Custom**: This option is selected depending on the SanerNow and PingOne username mapping.

- Login ID: Select this option if your PingOne username and SanerNow login ID are identical. By default, this option is selected.
- Custom: Select this option if your PingOne username and SanerNow login ID are different.

## 10. Click on **Create**.

Note: Users need to enter the valid inputs in each field, if invalid inputs are entered it throws an error message as Invalid **Multi-Factor Authentication Input**.

11. Your MFA policy will reflect on 'Multi-Factor Authentication Policies' page.

Now you know how to create MFA policy for PingOne.